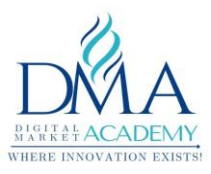

# YouTube. An Ultimate Guide for Beginners

# **PDF Download**

# Youtube - History

YouTube is a free video-sharing website that makes it easy to watch online videos. You can even create and upload your videos to share with others. It was launched in February 2005 by Steve Chen, Chad Hurley, and Jawed Karim. It is the second most visited website, with more than one billion monthly users who collectively watch more than one billion hours of videos each day. YouTube is now one of the most popular sites on the Web.

YouTube was bought by Google in Oct, 2006, since then YouTube has also changed its business model; it no longer generates revenue from advertisements alone. YouTube now offers paid content such as movies and exclusive content.

# Youtube - Main Functions

- 1. Users can search for and watch videos
- 2. Create a personal YouTube channel
- 3. If you have a popular channel you can earn money (monetize)
- 4. Upload videos to your channel
- 5. Like/Comment/share other YouTube videos
- 6. Users can subscribe/follow other YouTube channels and users
- 7. Create playlists to organize videos and group videos together

# **Youtube Channel - Main Components**

Many of us think that youtube is all about just uploading videos, which is not true. Here are the few things which you have to do to make the Youtube channel popular and much-watched. These are the basics.

1. Logo

Having a logo of your company or a picture of yourself is so important to show your audience who you are and what you do. Your YouTube channel is connected to your Gmail so whatever picture you have in Gmail will be put on there so make it a good one.

2. Banner

Very similar to having a logo, creating a banner is so important to make your channel branded. A great place to make these is in canva where they have templates just for this. There are other tools too, just need to explore those.

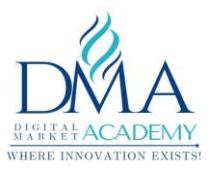

#### 3. Social Media Links/Website Links

If your YouTube channel is for your website, make sure to have a link to your website on the top page of your channel. If you don't have a website, you can link your social media channels, like Instagram, Facebook, Twitter, Etc... This lets people who follow you find you on other platforms.

4. Custom URL

To create a custom URL for your channel, your account needs to:

- Have 100 or more subscribers
- Be at least 30 days old
- Have an uploaded photo as a channel icon
- Have uploaded channel art

In general, a YouTube channel may only have one (1) custom URL and custom URLs cannot be transferred or assigned to anyone.

Name your channel the same as your website or social media accounts.

#### 5. FrontPage full of videos

If someone goes to your channel and all they see are people you recently subscribed to on the front page and can only find your videos when they click "Videos", you may be losing credibility and potential followers. Setting up your homepage with playlists, recently uploaded as well as your most popular videos let people know the kinds of videos you have and convince them to subscribe. Without, it's basically like sending someone to Instagram but instead of seeing your feed, all they see are whom you subscribe to.

6. Playlists

Creating playlists based on the type of video is important to show viewers what kinds of videos you have and can keep them clicking "next" to watch the next video and so on. The best is to start with 2-3 playlists, more or less depending on how many videos you have. Creating playlists are so important for subscribers.

#### 7. Videos with consistent Thumbnails

Thumbnails are probably the most important part of the video. They truly make or break whether someone clicks to watch your video or not. Having custom and good thumbnails is just as important as the title of the video. Contrary to popular belief, all videos can have custom thumbnails, not just certain channels, all channels. This is done during the upload phase.

#### 8. Annotations

Annotations are important to bring subscribers to your channel. This helps in driving YouTube Video viewers to subscribe to your channel. Adding an outro with annotations to subscribe or view other videos is a necessity.

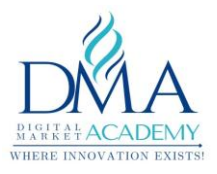

9. Subscriber Count

Viewers usually don't trust channels that don't list their subscriber count. They are fine following channels with a low number of subscribers, but when they don't list subscribers, it seems sketchy and fake, like they are trying to hide basic info from their fans. It does not matter how many subscribers you have, it is important to show it to your viewers so that you have nothing as such to hide. Everyone knows that it takes time to grow, then why hide.

# YouTube – Channel Starting

Creating a YouTube channel is completely free. The part that can get expensive is when you start to create the content for your channel. Let us learn some interesting and successful tips.

#### 1. How to Set Up Your Youtube Channel

Setting up a new YouTube Channel is simple. It helps if you already have a Gmail account, which allows you to associate your new channel with your email address.

- 1. Sign in to Youtube
- 2. Click your picture in the top right corner (desktop version)
- 3. Select "Create a Channel"
- 4. Decide if you want to use the name associated with your email address or create a custom name for your channel
- 5. Add details to the "about" section
- 6. Customize the look of your channel with a cover photo and profile picture
- 7. Upload your first video
- 8. Add playlists, fill out your profile with more details, and link to your other social media accounts

Now that your Youtube account has been set up, it's time to lay the foundation to create a successful channel. As a beginner, it's important to understand these steps or you can end up wasting a lot of time and money.

• Find the Best Equipment

Start with Simple Editing Software

#### 2. Tips for Creating Great Content

- Plan Your Content
- Look for Inspiration
- Make Every Second Count

#### 3. How to Market Your Youtube Channel

- Optimize Your Videos for Search and SEO
- Build Your Network with Social Media
- Connect with Your Viewers

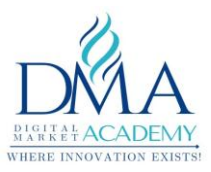

- Ignore All the Negative Comments
- Upload Videos Regularly

# Youtube - Channel Trailer Setup

Set up the video as a YouTube channel trailer

Step 1: Click on the profile icon > Your channel.

Step 2: Tap on Customize Channel > upload a video.

Step 3: The video will soon be uploaded, input description, tags, hit Publish.

Step 4: Go to the Home tab, click on for new visitors than the + Channel Trailer tab. Step 5: Save the changes.

#### YouTube channel trailer ideas

#### • Keep the video short

You should tell all viewers who you are, what your video contents are and when the new updates are before they lose patients. Remember, less is more.

#### Make your YouTube trailer mobile friendly

Over 60% of views are from mobile devices. You can see many mobile-unfriendly YouTube trailers.

YouTube introduced end screen and cards feature. They all work great on mobile phones. Give it a try.

#### • Attract your audiences in the first few seconds

Try to come up with something creative and put that in the first few seconds of your video. By doing so, you can easily win a good first impression and audiences will be more likely to finish your YouTube trailer.

#### Assume all viewers have never heard of you

The main purpose of the YouTube trailer is to attract new followers. You must assume that all views haven't heard of you and communicate with them.

#### Ask viewers to subscribe

Don't let viewers guess what you want them to do after watching your trailer. Tell them to subscribe directly at the end. It is also crucial to give audiences an easier way to subscribe.

# Youtube – Optimize your Videos

- 1. Rename your video file using a target keyword.
- 2. Insert your keyword naturally in the video title.
- 3. Optimize your video description.
- 4. Tag your video with popular keywords that relate to your topic.
- 5. Categorize your video.
- 6. Upload a custom thumbnail image for your video's result link.
- 7. Use an SRT file to add subtitles & closed captions.
- 8. Add Cards and End Screens to increase your YouTube channel's viewership.

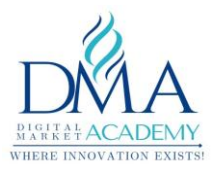

# Youtube – How to Create a Playlist

A playlist is a collection of videos. As a creator, you can create playlists and segregate your videos accordingly for future reference. You can also upload new videos and put them in a playlist for easy navigation. A playlist can be shared with the public and can also be used privately.

- 1. Begin watching the first video you wish to add to the playlist.
- 2. Under the video, click the word "SAVE."
- 3. On the popup window, click "Create new playlist."
- 4. Name the playlist, and select its public or private status, then hit "CREATE."

5. To add a video, go to the next video you want to be added and again hit "SAVE."

6. Check the box beside the playlist to which you wish to save the video, and it will be added to the list; note that you can add a video to more than one playlist at a time.

Once a YouTube playlist is created, it can be found on the left-hand column of the YouTube homepage or pulled up by clicking on the three parallel bars at the top left of the screen.

# Youtube - How to Add Info Cards to your Video

Info cards allow YouTube creators to add an extra layer of interactivity to their videos. YouTube cards are in-video notifications that help promote your brand and other videos on your channel. If you haven't used this feature before, here's how it works for the viewer.

- 1. In the upper-right corner of the frame, a teaser box appears during a video.
- 2. The teaser box shows a message preview, which you can designate in the YouTube Studio.
- 3. When the teaser is clicked, the box expands to show a 'card'. These can feature a video, playlist, channel, or outside link.
- 4. Finally, viewers click/tap on one of these elements to view the content.

As a YouTube creator, this process for showcasing your work is invaluable. Informational cards can boost views on older videos and help you cross-promote different parts of your brand, such as a website that houses all your content.

If that sounds good to you, let's explore how this brand-boosting, cross-promotion magic happens. There are two ways to add YouTube cards to your videos, and we're going to show you each method, step-by-step.

#### **Best Practices for Youtube Info Cards**

If you choose the cross-promotion route, here are some best practices for when and where to add cards in your videos.

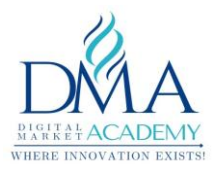

- 1. Save info cards for the second half of the video, after you've already provided some value to the viewer.
- 2. Use info cards sparingly in longer content, as you can only add five per video.
- 3. In shorter videos, avoid stacking cards on top of each other. Create a 20- to a 30-second gap between each one.

### Youtube - How to add end screens to videos

End Screen: It helps to bring more views and subscribers to your channel. In terms of video SEO, it's important to attach the end screen to your videos. If the end screen option not showing on your video means, probably, your video length is less than 25 seconds. In a nutshell, End screens won't show to the videos, which have less than 25-sec duration. t's perfect to attach the end screen at the last 5 seconds of your video.

Step 1: Go to YouTube Studio.

Step 2: Move on to the <u>videos page</u> and edit the video to which you want to attach the end screen.

Step 3: Click the End Screen bar.

Step 4: A dialogue will appear, here choose the template of your end screen. Generally, it has 4 types of elements to add and they are,

- Video
- Playlist
- Subscribe
- Channel
- Link

Step 5: Once you have chosen the template, it will appear over the video. Here I have chosen the, 1 video, 1 playlist, 1 subscribe template.

Step 6: Click each template and add the overlay end screen

video/playlist/subscribe by choosing left-side options.

Step 7: That's all, finally click the "Save" button. So, the end screen video updated successfully to the selected video.

# Youtube Channel - How to Make Money (Monetization)

YouTube is a great way to generate extra income. You can create videos for a money boost now, or leverage your existing content in new ways to grow your passive income. To get approved for making money, your channel needs to have at least 1000 subscribers and at least 4000 watch hours in the last 12 months.

#### Go to Channel Dashboard and click on Monetisation

You should be able to see the Channel Monetisation option with notifying you of the Number of Subscribers and What is the current watch hours remaining before you monetize the channel.

Here are a few different ways to earn some money with your existing posts:

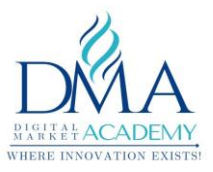

- Use AdSense to get advertising revenue
- Start creating as a YouTube Partner
- Work with companies to create sponsored content that leverages access to your fanbase for income
- License the content you create to other companies and sponsors
- Sell merchandise related to your videos
- Recruit direct payments from your fans and followers using apps like Patreon
- Set up a crowdfunding campaign

# Ways to Grow Your YouTube Channel

- 1. Build Your Videos Around a Single Keyword/Topic
- 2. Reuse Existing Top Performing Content
- 3. Engage with Your Audience with Calls to Action
- 4. Get Branded
- 5. Promote Your YouTube Videos on Other Social Channels
- 6. Target Google search results
- 7. Show Up & Stand Out
- 8. Post-Great Thumbnails & Leverage YouTube Cards
- 9. Push for Subscriptions
- 10. Increase Your Uploading Frequency
- 11. Run a contest or giveaway
- 12. Run a paid YouTube ad campaign
- 13. Create playlists to organize your YouTube content
- 14. Give live streaming a try

# What are the different types of Youtube ad Campaigns

With marketing, in general, becoming more pay-to-play, you always have the option to get more visibility through paid YouTube ads. YouTube offers a variety of ad formats to choose from:

- **Display ads:** These ads show up on the right-hand sidebar of videos, and are
  - only available on desktop.
  - Overlay ads: These are semi-transparent ads that are displayed on the bottom part of a video. They're only available on the desktop.
  - Skippable and non-skippable video ads: These ads show up before, during • or after a video. Skippable ads can be skipped after five seconds, but nonskippable ads have to be watched all the way through before the viewer can watch their video.
  - Bumper ads: These are non-skippable ads that have to be watched before • the viewer can watch their video. They can be a maximum of six seconds.
  - **Sponsored cards:** These are cards that get displayed within relevant videos. You can use them to promote your products or other content.

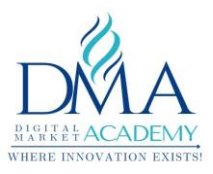

# YouTube - Analytics Basics

You can use analytics to better understand your video and channel performance with key metrics and reports in YouTube Studio.

Get to YouTube analytics

- 1. Sign in to YouTube Studio.
- 2. From the left menu, select Analytics.

You can also view various reports at the video level:

- 1. Sign in to YouTube Studio.
- 2. From the left menu, select Content.
- 3. Point to your video and select Analytics. You can also view your latest video performance from the channel dashboard. Click a video title or thumbnail.

Within YouTube analytics, you'll see different tabs that help you understand your data.

#### Overview

The Overview tab shows you a summary of how your channel and videos are performing. The key metrics card shows your views, watch time, subscribers, and estimated revenue (If you're in the YouTube Partner Program).

In this tab you'll also see reports for:

- Typical performance: A comparison of your latest video to your channel's typical performance.
- Top videos: Your recent videos ranked by views.
- Realtime: Your performance over the last 48 hours or 60 minutes.
- Latest videos: Your performance from your 10 latest videos.
- Stories: Your performance over the last 7 days from your latest Stories.

#### Reach

The Reach tab gives you a summary of how your audience is discovering your channel. The key metrics card shows your impressions, impressions click-through-rate, views, and unique viewers.

In this tab you'll also see reports for:

X

- Traffic source types: How viewers found your content.
- External: Traffic from websites and apps that embed or link to videos from your channel.
- Suggested videos: Traffic from suggestions that appear next to or after other videos and from links in video descriptions. These videos could be your videos or someone else's.
- Impressions and how they led to watching time: how many times your video's thumbnails were shown to viewers on YouTube (Impressions), how frequently

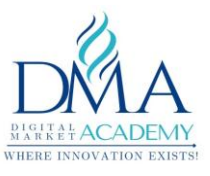

those thumbnails resulted in a view (Click-through rate), and how those views ultimately led to watching time.

- Playlists: Traffic from the most-watched playlists that include your videos.
- YouTube search: Traffic from search terms that brought viewers to your content.

#### Engagement

The Engagement tab gives you a summary of how long your audience is watching your videos. The key metrics card shows your watch time and average view duration.

In this tab you'll also see reports for:

- Top videos: Videos with the most watch time over the last 28 days.
- Top playlists: Playlists with the most watch time over the last 28 days.
- Top videos by end screen: Your channel's most effective end screens over the last 28 days.
- Top-end screen element types: Your channel's most effective end screen element types over the last 28 days.
- Top posts: Your top Community posts over the last 28 days.

#### Audience

The Audience tab gives you a summary of the sort of viewers watching your videos. The key metrics card shows your returning & new viewers, unique viewers, subscribers, and total members.

In this tab you'll also see reports for:

- When your viewers are on YouTube: Your audience's online activity across your channel and all of YouTube. Data is based on your viewers across all devices in the last 28 days.
- Subscriber bell notifications: How many of your subscribers get all notifications from your channel. The tab also shows and how many can get those notifications, based on their YouTube and device settings.
- Watch time from subscribers: Your audience's watch time is divided between non-subscribers and subscribers.
- Age and gender: Your audience by age and gender. Data is based on signedin viewers across all devices.
  - Other channels your audience watches: Your audience's online activity across other channels on YouTube. Data is based on your viewers across all devices in the last 28 days.
  - Other videos your audience watched: Your audience's online activity outside of your channel. Data is based on your viewers across all devices in the last 7 days.
  - Top geographies: Your audience by geography. Data is based on IP address.
  - Top subtitle/CC languages: Your audience by subtitled language. Data is based on the use of subtitles/CC.

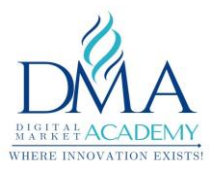

#### Revenue

If you're in the YouTube Partner Program, the Revenue tab helps you track your earnings on YouTube. The key metrics card shows your estimated revenue, RPM, and playback-based CPM.

In this tab you'll also see reports for:

- Monthly estimated revenue: How much your channel has earned in the last 6 months. For ongoing months and months without finalized payments, revenue is estimated and subject to change.
- Revenue sources: How you're making money with YouTube.
- Transaction revenue: Estimated net revenue from transactions, such as paid content and Super Chat. The estimate includes deducted partner charged refunds for the selected date range and area.
- Top-earning videos: Videos with the highest estimated revenue for the period.
- Ad types: The format of the ad and its buying platform. This breakdown is only available for YouTube ad revenue and impression-based metrics.